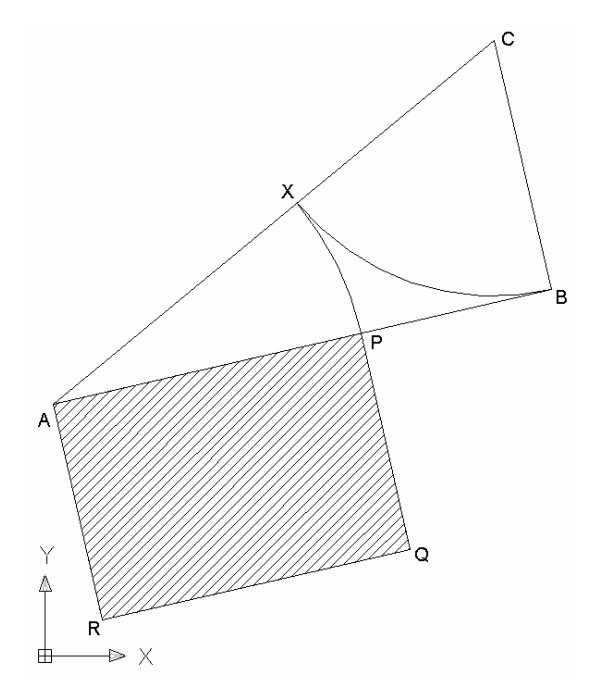

Adott *AB* szakaszt osszunk fel egy *P* ponttal két részre úgy, hogy a kisebb darab és a nagyobb darab hosszának aránya megegyezzen a nagyobb darab és a teljes eredeti szakasz hosszának arányával. Tehát, ha a szakasz hosszát *a*, a darabokét pedig *p* és *q* jelöli (p < q, p + q = a), akkor p:q = q:a. (Az ábrán AP = q, PB = p.)

Az AutoCAD indítása után: Rajzok létrehozása, majd Metrikus méretek választása.

**Főmenü – Eszköz – Testreszabás – Eszköztárak:** *Rajzolás, Módosítás* legyenek bekapcsolva. Ezeket a rajzterület jobb, ill. bal oldalára illesszük be. (A többi eszköztár is a felületen maradhat, de ennél a rajznál nem lesz rájuk szükség.) Az egyes ikonokra állva a megfelelő parancs neve jelenik meg. A későbbiekben ezekre fogunk hivatkozni. A mó-

dosító utasítások a parancsok szöveges mezőjébe (az állapotsor fölött) kerülnek majd. Itt követhetjük nyomon az utasítások végrehajtását is.

Az állapotsorban (alsó sor, ahol a kurzor koordinátáit is láthatjuk) jobb gombbal **TRASZTER** (tárgyraszter) kapcsolóra kattintva **Beállítások:** *Végpont, Felezőpont, Metszéspont, Merőleges* legyenek bekapcsolva, a többi pedig ne legyen. Jegyezzük meg ezek jelét is, arról ismerhetjük fel őket a későbbiekben. Végül a **TRASZTER** gombot (pl. bal gombbal rákattintva) állítsuk bekapcsolt helyzetbe. Bekapcsoljuk a tárgyraszter követést is: **TRKÖVETÉS.** 

## A szakaszt felvétele.

**Vonal (a Rajzolás eszköztárban):** A rajzterületen adjuk meg az *AB* tetszőleges szakaszt a végpontjaival. A parancsot [Enter]-rel, [Esc]-pel vagy jobb gombbal zárjuk.

## B-ben felveszzük az AB-re merőleges <sup>1</sup>/<sub>2</sub>AB hosszúságú BC szakaszt, és elkészítjük az ABC derékszögű háromszöget.

**Vonal:** A *B* ponton át egy *AB*-re merőleges tetszőleges hosszúságú szakaszt rajzolunk. A merőlegességet a bekapcsolt tárgyraszter követés biztosítja.

Kör (Rajzolás): a középpont B legyen, a kör sugarát kijelölő pont pedig AB felezőpontja (tárgyraszter).

**Metszés** (ha a merőleges szakasz metszi a kört) v. **Elérés** (ha a szakasz teljesen a körön belül van) (a **Módosítás** eszköztárban): Először a körre kattintunk és [Enter]-rel zárjuk a vágó objektumok kijelölését, majd a merőleges szakaszra kattintunk (ha metszi a kört, akkor a levágandó részre).

Törlés (Módosítás): A körre kattintunk, majd [Enter].

Vonal (Rajzolás): Összekötjük az A és C pontokat.

## A BC = ½AB távolságot egy körívvel felmérjük CA-ra, előállítva az X pontot, majd az AX távolságot AB-re mérve megkapjuk P-t.

Kör: *C* középponttal a *B* ponton át.

**Megtörés (Módosítás):** A körre kattintunk. Beírjuk az **E** módosító parancsot, hogy az eltávolítandó ív kezdőpontját külön kijelölhessük. A pontok sorrendjét pozitív (az óramutató járásával ellentétes) körüljárás szerint kell érteni. Így az első töréspont *B* legyen, a második pedig a kör és *BC* szakasz *X* metszéspontja (tárgyraszter).

**Kör:** *A* középponttal az *X* ponton át.

**Megtörés (Módosítás):** A körre kattintunk. Beírjuk az **E** módosító parancsot. Az első töréspont *X* legyen a második pedig a kör és *AB* szakasz *P* metszéspontja (tárgyraszter).

## Az aranymetszés arányaival elkészítjük az APQR téglalapot.

**Objektum másolása (Módosítás):** A *BC* szakaszra kattintunk, és a kijelölést [Enter]-rel zárjuk. Az eltolásvektor kezdőpontja *C*, végpontja pedig *P* legyen.

Kör: P középponttal B-n át.

**Metszés:** A körre kattintunk (amivel metszeni akarunk), majd [Enter]-rel zárjuk a metsző objektumok kijelölését. Végül az eltolt szakasz körön kívüli részére kattintunk, amit le akarunk vágni.

Törlés: Eltávolítjuk a kört.

Objektum másolása: A szakaszt eltoljuk a PA vektorral.

Vonal: Megrajzoljuk a téglalap QR oldalát.

Vonal: Külön is megrajzoljuk a téglalap AP oldalát.

**Főmenü – Rajz – Sraffozás:** határoló objektumok kijelölése. Először egy U betűt írunk a parancssorba ami az utoljára definiált objektumot AP-t jelenti. Ezt most nehéz lenne másképpen megadni, mert fedésben van AB-vel. Azután sorra kijelöljük a PQ, QR és RA oldalakat. A kijelölést [Enter]-rel zárjuk. Beállíthatjuk a sraffozás mintáját is, és előnézetet is kérhetünk.